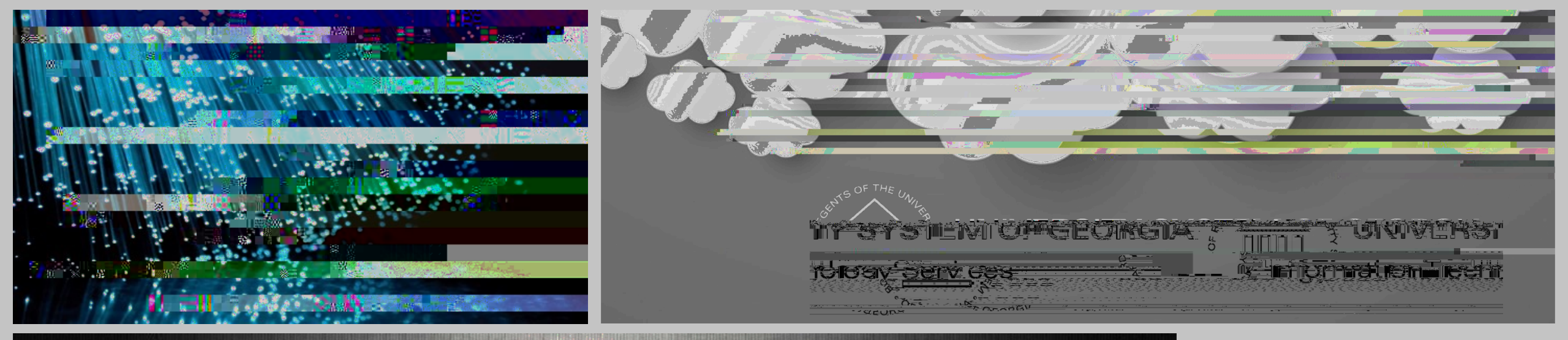

GeorgiaFIRST Financials eP c e e & P c a 101

15, 2023

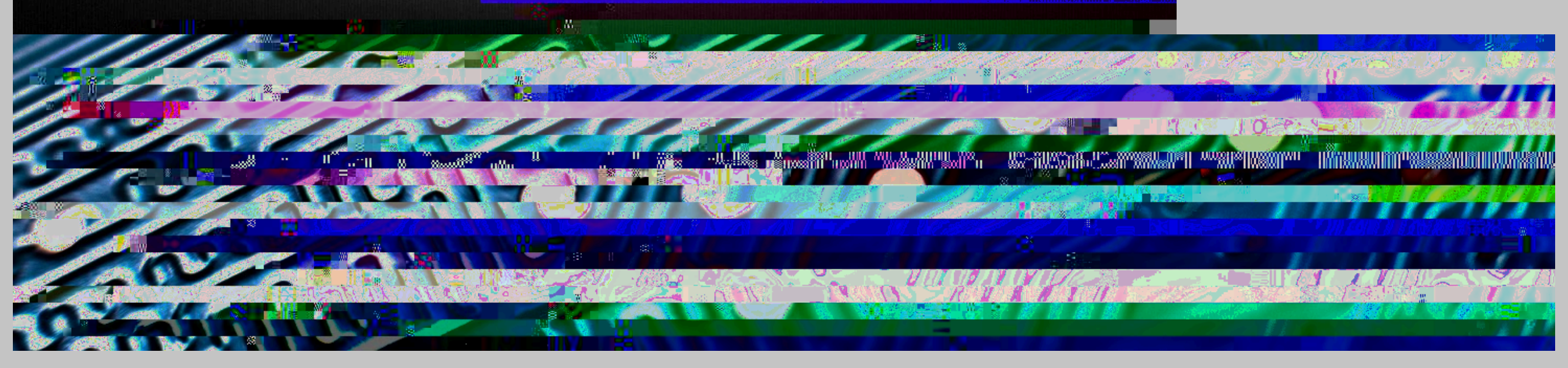

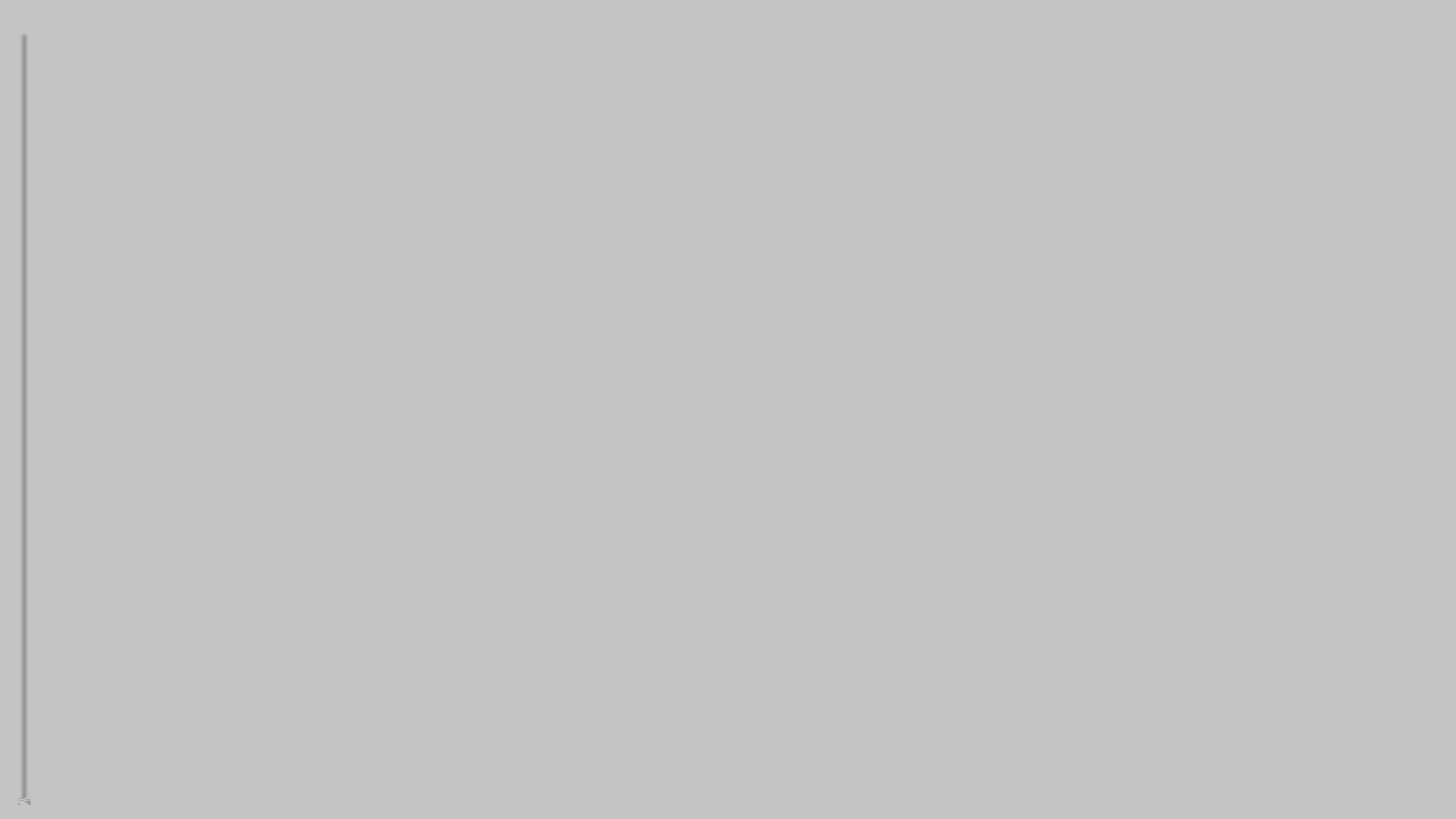

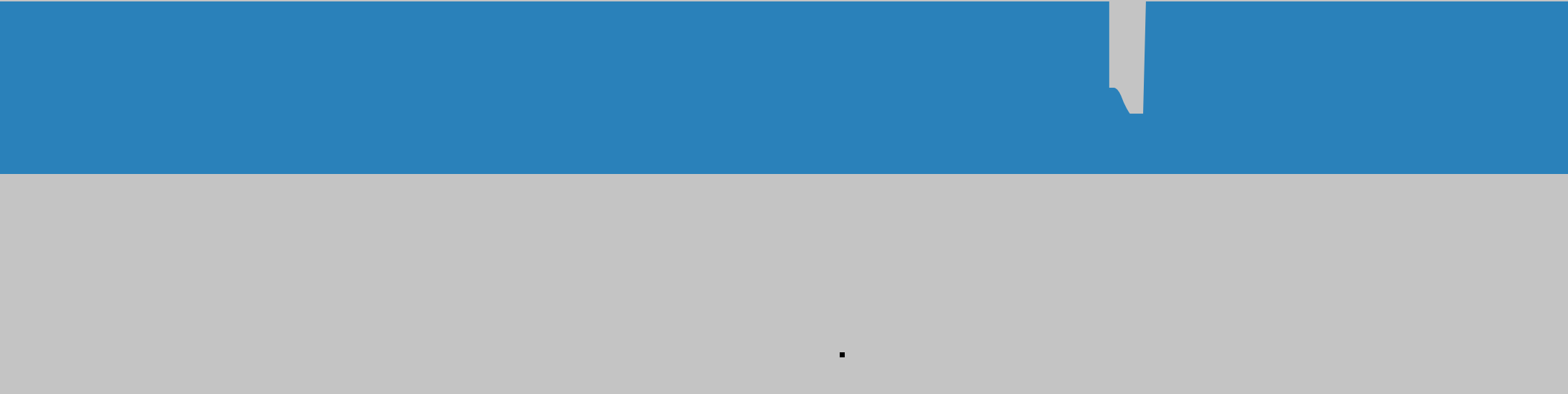

CAR GEORGIA -

÷.

CF GEORGIA

#### Im an field n Re e e Se :

- If requester typically uses the same chartstring you may choose to define it on this page.
- Bud Ref is updated each year when institution runs the Update Requestor Budget Ref process at FYE.
- SetID: SHARE
- Catalog ID: NIGP\_TREE or NIGP\_SHORT\_TREE

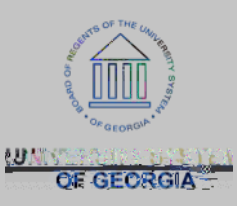

## B

Ę

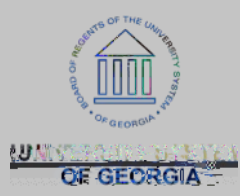

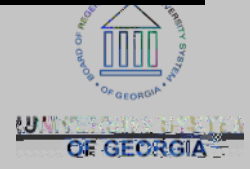

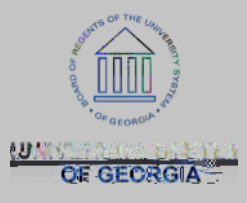

#### L7: 2 > 7-2(, M%4\$-%F3%62, 7, )2718N4\*331=%J#72, %O%J(++(, %P\$52, 2-2(, 8%O%F8\$'%&'\$5\$'\$, )\$8%O%P\$52, \$%F8\$'%&'\$5\$'\$, )\$8%O%&'()\*'\$+\$, -%12, G

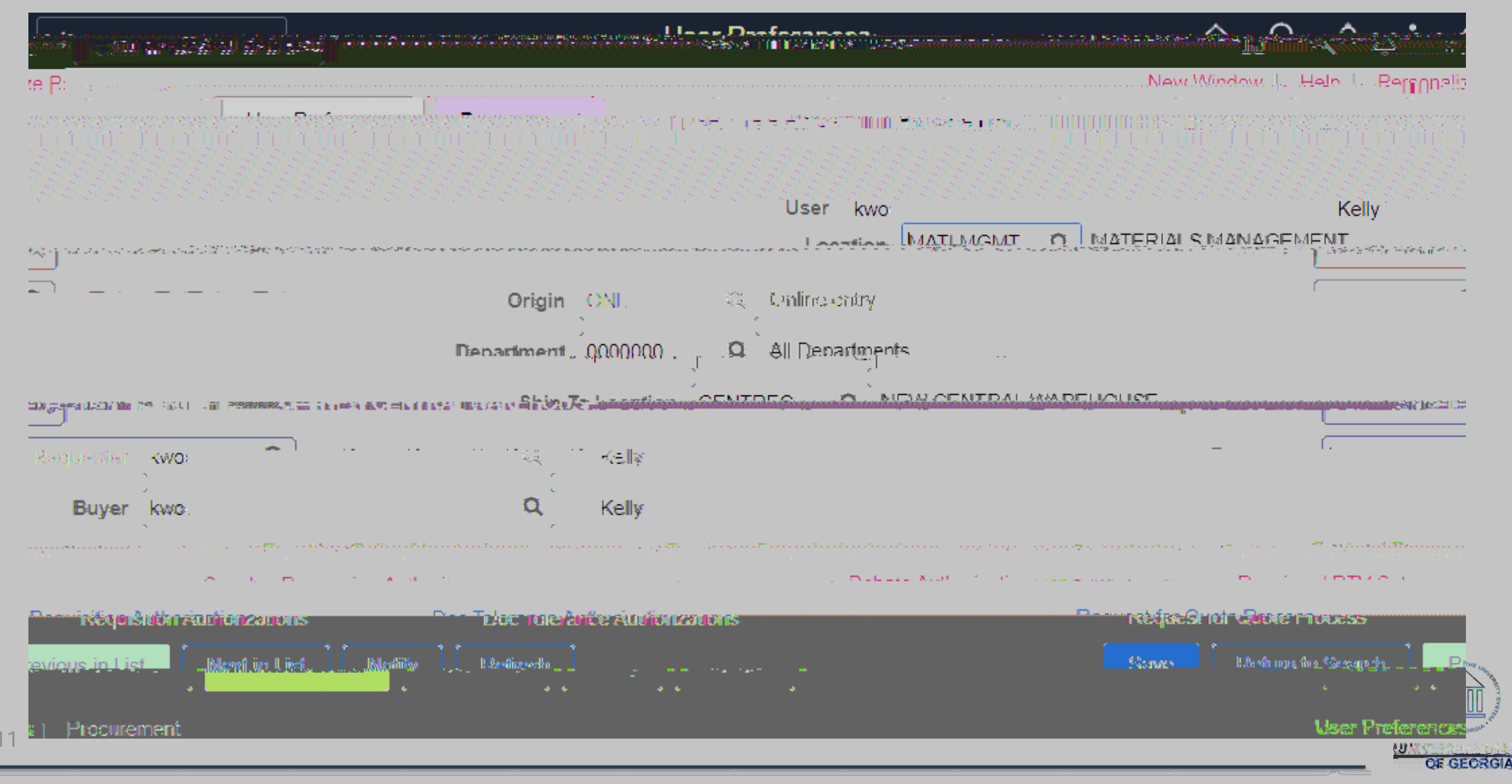

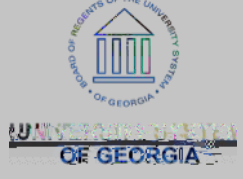

- K\*=\$'M%Q#7-%28%\$,-\$'\$0%#\$'\$%?211%O\$57\*1-%(,%-'7,87)-2(,8;%"=32)711==-#\$%\*8\$'%20%>(\$8%#\$'\$B%A\*-%
- E\$9\*\$8-\$'\\\\\Q#7-\\28\\\$,-\$'\$0\\#\$'\$\\?211\\O\$57\*1-\\(,\\-'7,87)-2(,8;\\"=32)711=\\-#\$\\\*8\$'\\20\>(\$8\\#\$'\$\\ A\*-%)7, %A\$%1\$5-%A17, G%25%\*8\$'%?211%)'\$7-\$%'\$9\*282-2(, 8%(, %A\$#715%(5%(-#\$'8;
- 4#23%"(%I()7-2(, M%%Q#7-%28%\$, -\$'\$0%#\$'\$%?211%O\$57\*1-%(, %-(%-'7, 87)-2(, 8B%2, %-#\$%4#23%"(%52\$10;
- 5('%+('\$%-#7,%(,\$%0\$3-B%1\$7:\$%A17,G;
- @'2>2, M%% R F 4 "%A\$%3(3\*17-\$0 P\$37'-+\$,-\\\\\Q #7-\\28\\\$,-\$'\$0\\#\$'\$\\?211\\O\$57\*1-\\(,\\-'7,87)-2(,8;\\\D5\\\*8\$'\\?211\\)'\$7-\$\\&@\\8\\('\\E\$98\\
- **I**()7-2(, M%Q#7-%28%\$, -\$'\$0%#\$'\$%?211%O\$57\*1-%(, %-'7, 87)-2(, 8B%2, %-#\$%**I**()7-2(, %52\$10;%%"#28%28%L@"% -#**\$**%**4**#2**3**%"(%1()**7**-2(,
- F8\$'\pyraid P\vert\_7,0\vert\_L7+\$\vert\_733\$7'\vert\_7-\vert\_4\$\vert\_-(3\vert\_5\vert\_37>\$

**F8**\$'%&'\$5\$'\$,)\$8%O%&'()\*'\$+\$,-%12,G

#### L7:2>7-2(, 1%4\$-%F3%62, 7, )2718N4\*331=%J#72, %O%J(++(, %P\$52, 2-2(, 8%O%F8\$'%&'\$5\$'\$, )\$8%O%P\$52, \$\%F8\$'%&'\$5\$'\$, )\$8%O%&'()\*'\$+\$, -%12, G%O%E\$9\*282-2(, %<\*-#('2S7-2(, 8%12, G

|                                                                                                    | , the form that the product of the product of the | .,,,                                                                                                    |
|----------------------------------------------------------------------------------------------------|----------------------------------------------------------------------------------------------------|----------------------------------------------------------------------------------------------------|
|                                                                                                    |                                                                                                    | Help                                                                                                    |
|                                                                                                    |                                                                                                    |                                                                                                    |
| ons                                                                                                    |                                                                                                    | Allowed Requisition Act                                                                                                 |
|                                                                                                    |                                                                                                    | en en en en en en en en en en en en en e                                                                                |
| <ul> <li>Recentee r refer are referred to the second second s</li></ul> |                                                                                                    |                                                                                                    |
|                                                                                                    | ninen T <b>une</b>                                                                                                    | C (Bana Sennett Aussennenwend ) desnaalinaettesse                                                                       |
|                                                                                                    |                                                                                                    | Requesters User Authorization                                                                                           |
|                                                                                                    | 1-1 of 1 🗸 🕨 🕨 🛛 Micaw All                                                                                                    |                                                                                                    |
|                                                                                                    |                                                                                                    |                                                                                                    |
|                                                                                                    |                                                                                                    |                                                                                                    |
|                                                                                                    | ала <mark>ок <mark>Шеалан</mark>а Пала</mark>                                                                                                    |                                                                                                    |
|                                                                                                    | <u>ja</u> ja ja                                                                                                    | م<br>مرموره می<br>مرکز این مرکز مرکز مرکز می مرکز این مرکز می مرکز می مرکز می مرکز می مرکز می مرکز می مرکز می مرکز می م |

OF GEORGIA-

L7: 2 > 7-2(, W 4 - K F 3 - K F 3 -

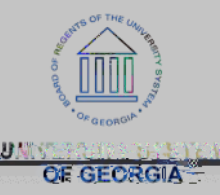

L7:2>7-2(,1%4\$-%F3%62,7,)2718N4\*331=%J#72,%O%J(++(,%P\$52,2-2(,8%O%F8\$'%&'\$5\$'\$,)\$8%O%P\$52,\$\%F8\$'%&'\$5\$'\$,)\$8%O%&'()\*'\$+\$,-%12,G%O%E\$9\*282-2(,%<\*-#('2S7-2(,8%12,G

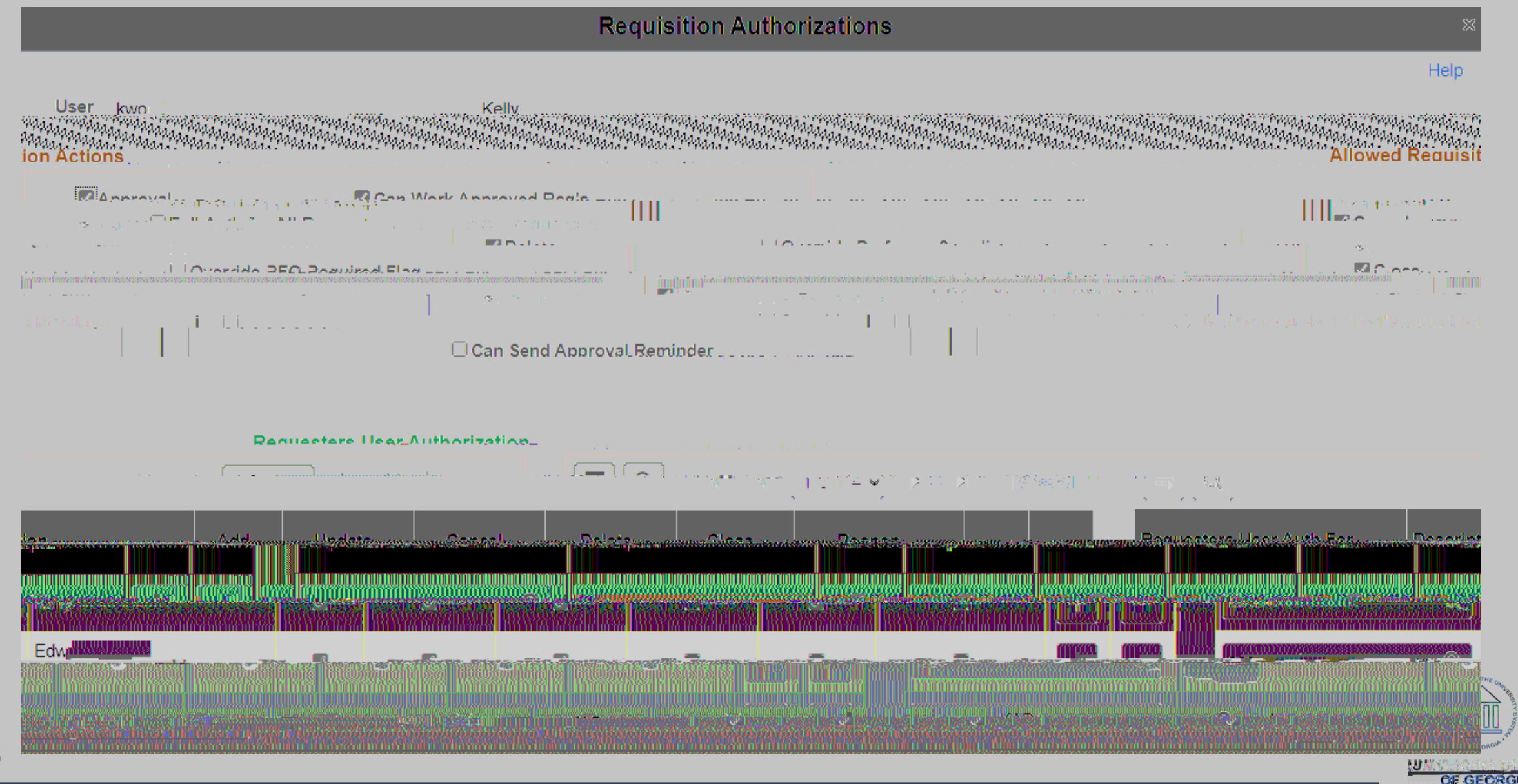

L7: 2 > 7-2(, W 4 - K F 3 - K F 3 -

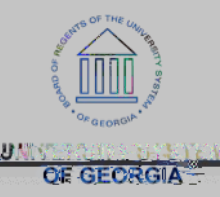

#### L7: 2 > 7-2(, M%4\$-%F3%62, 7, )2718N4\*331=%J#72, %O%J(++(, %P\$52, 2-2(, 8%O%F8\$'%&'\$5\$'\$, )\$8%O%P\$52, \$%F8\$'%&'\$5\$'\$, )\$8%O%&'()\*'\$+\$, -%12, G%O%&\*')#78\$%@'0\$'%<\*-#('2S7-2(, 8%12, G

| - 11 - 2              | Purchase Order Authorizations.                                                                                                    |                                       | e la servición de deserve por 🎾 e |
|-----------------------|----------------------------------------------------------------------------------------------------|---------------------------------------|-----------------------------------|
|                       | Help                                                                                                    |                                       |                                   |
|                       | the second second | ···· ·· · · · · · · · · · · · · · · · |                                   |
|                       | Allowed Burehase Order Actions                                                                                                    |                                       |                                   |
| 1 PO's<br>paraved POs |                                                                                                    | Approval<br>Cancel                    | Can Work Approved                 |
|                       | real of system of the system<br>detailers Outslifted ROA for Oliver                                                                                                    |                                       |                                   |
|                       | ✓Reopen                                                                                                    | Con Send Ap                           | proval Reminders                  |
|                       | Designed and Authorization                                                                                                    |                                       |                                   |
|                       |                                                                                                    | s s j s                               | 1. 1. 1. 1. A.                    |
|                       |                                                                                                    | a service service services and        |                                   |
|                       |                                                                                                    |                                       |                                   |
|                       | ະ<br>ເ <u>ມັດທີ່ມີເຫັນເຫັນເຫັນເປັນເປັນເປັນເປັນເປັນເປັນເປັນ</u> ເປັນເປັນຜູ້ເຫຼົ                                                                                                    |                                       |                                   |
| 17                    |                                                                                                    |                                       |                                   |

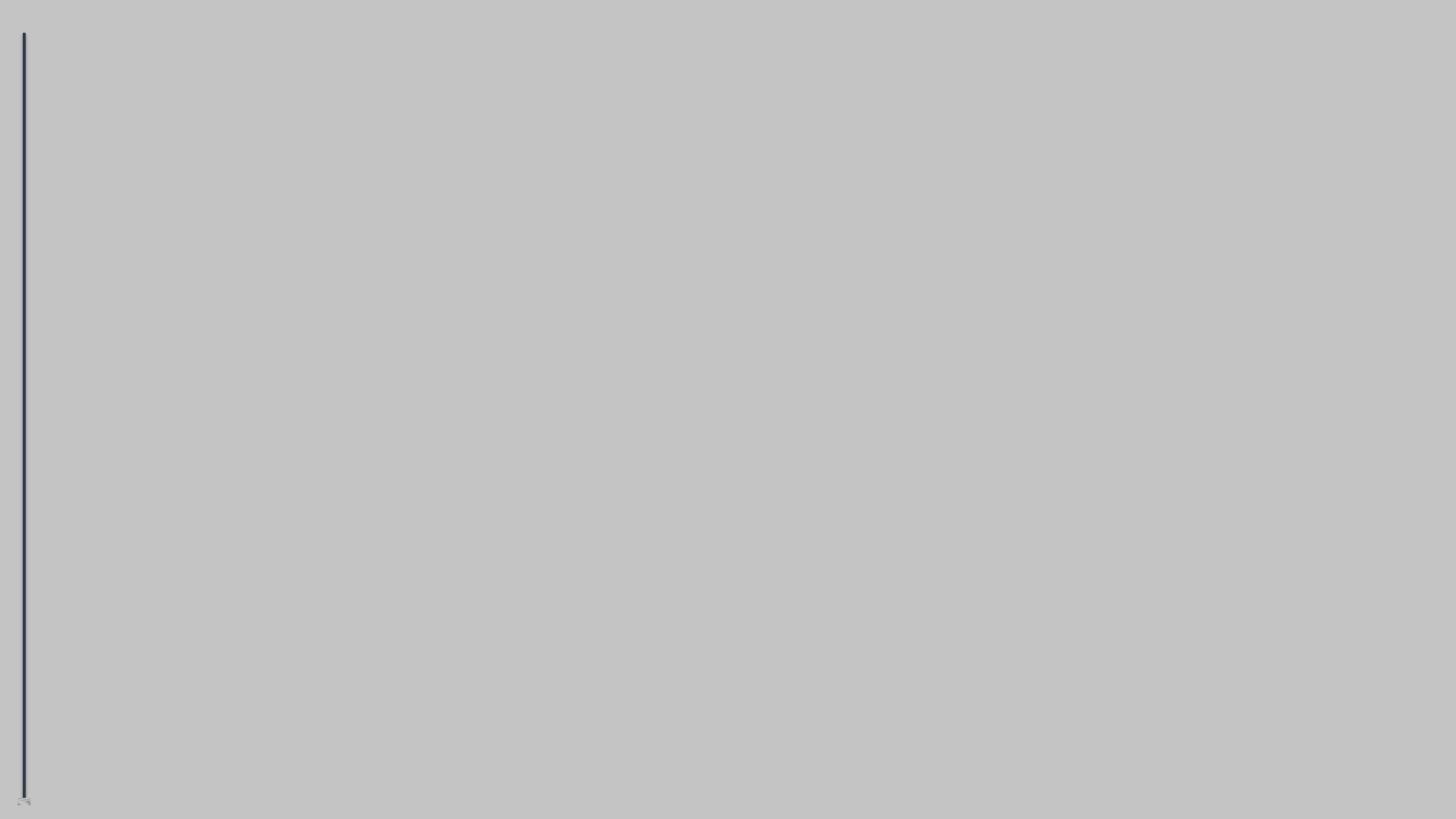

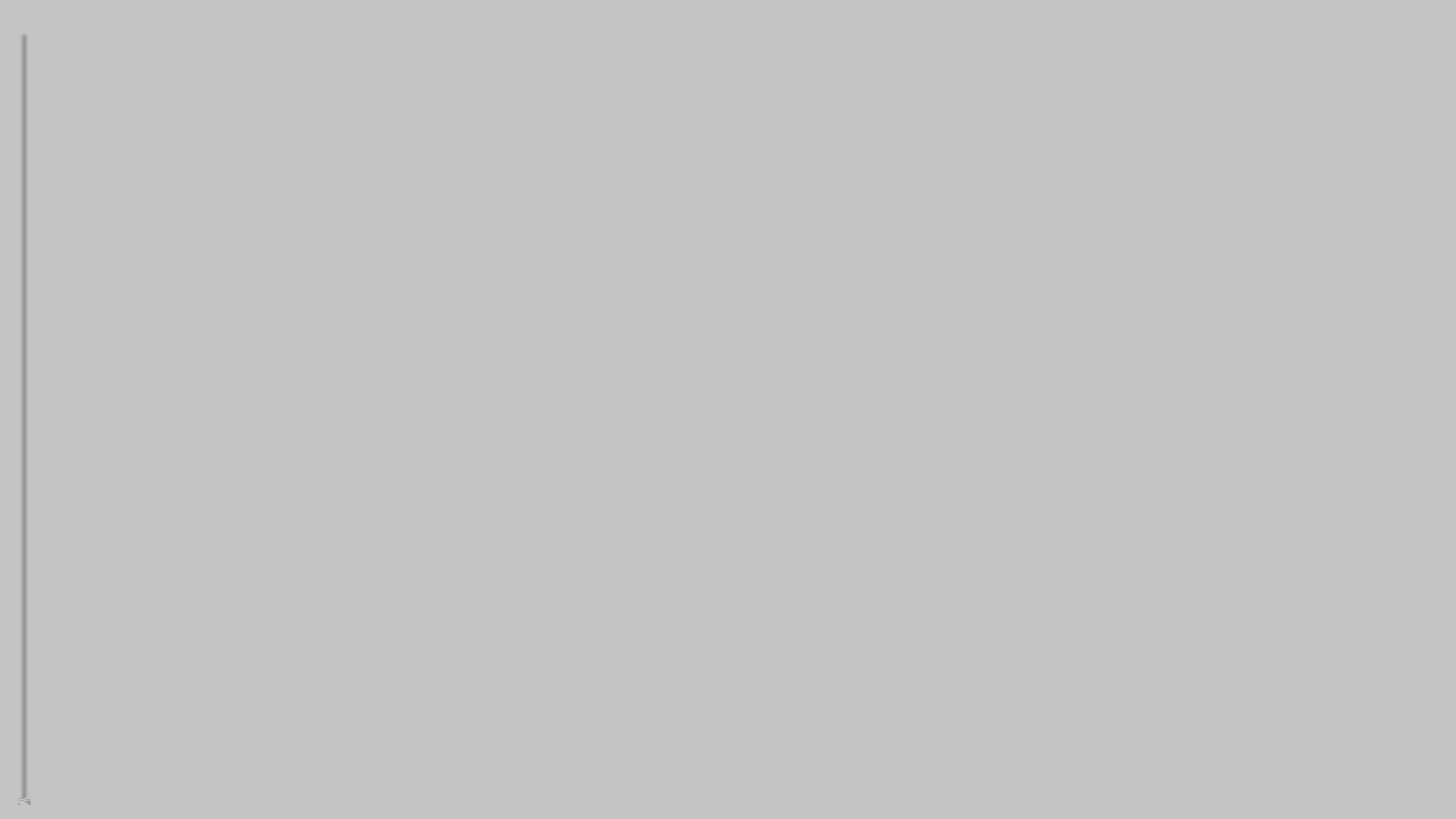

L7: 2 > 7-2(, W 4 - K F 3 - K F 3 -

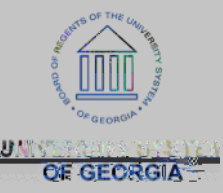

#### L7: 2 > 7-2(, M%4\$-%F3%62, 7, )2718N4\*331=%J#72, %O%J(++(, %P\$52, 2-2(, 8%O%F8\$'%&'\$5\$'\$, )\$8%O%P\$52, \$\%F8\$'%&'\$5\$'\$, )\$8%O%&'()\*'\$+\$, -%12, G%O%E\$)\$2:\$'%N%E "T%4\$-\*3%12, G

|                                   | Receiver Setup                                                                                                    | ×                                       |
|-----------------------------------|----------------------------------------------------------------------------------------------------|-----------------------------------------|
|                                   |                                                                                                    | Help                                    |
| User kwc                          | Kelly                                                                                                    |                                         |
| Unit                              |                                                                                                    |                                         |
| En Overside Nep<br>21 Anna - Mine | Cualified Boosints for Close<br>United and sevents<br>United and sevents<br>United and sevents<br>United and sevents<br>Subcontract Stream to | na na ann an an an an an an an an an an |
| Persolution Calendary             |                                                                                                    | el (394 <u></u> , 0.021)                |
| Beneria Becelvina Busin           |                                                                                                    | ninees I Init                           |
| PTV Inventer                      |                                                                                                    |                                         |
| ок                                |                                                                                                    |                                         |

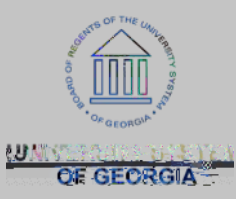

L7:2>7-2(, \\%4\$-\%F3\%62,7,)2718\\4\*331=\%J#72, \\%0\%J(++(, \%P\\$52,2-2(,8\\%6\%F8\\$'\\&'\\$5\\$'\\$,)\$8\\%\P\\$52,\$\ F8\\$'\\&'\\$5\\$'\\$,)\$8\\%\&'()\*'\\$+\$,-\%12,G\\%E\\$)\\$2:\\$'\\\%E"T\\4\\$-\*3\\%12,G

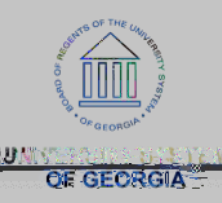

# Q /

,

/

## Questions:

| ADDENTIFIC OF THE COLOR |
|-------------------------|
| UNIVERSION DELL         |
| OF GEORGIA              |

,

## B M C

&\$(31\$4(5-%&\*')#782,>%3'(:20\$8%7%+788%\*307-\$%+\$-#(0%-#7-%\$,7A1\$8%=(\*%-(%+7G\$%A\*=\$'%)#7,>\$8%5('% 3\*')#78\$%('0\$'8%2,%A\*1G%'7-#\$'%-#7,%(,\$%3\*')#78\$%('0\$'%7-%7%-2+\$;%

÷.

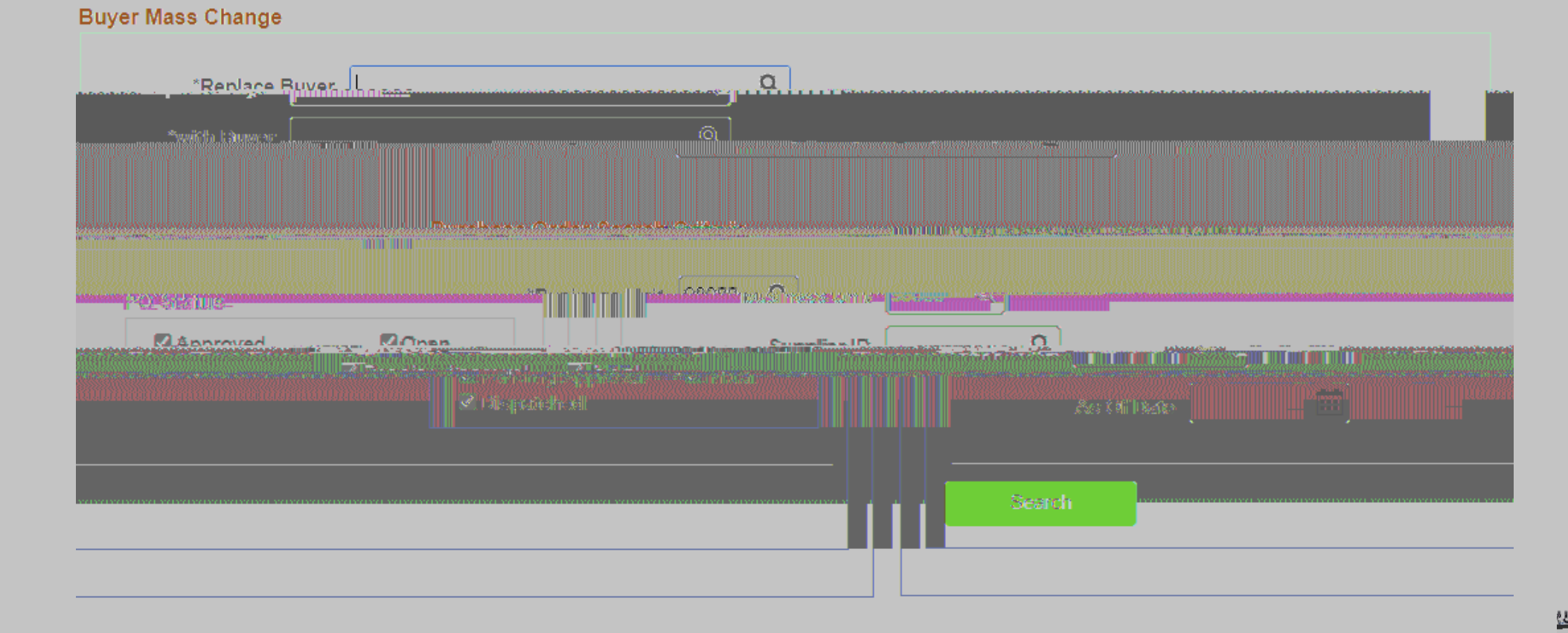

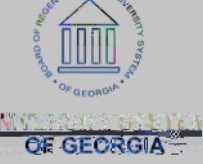

## B M C

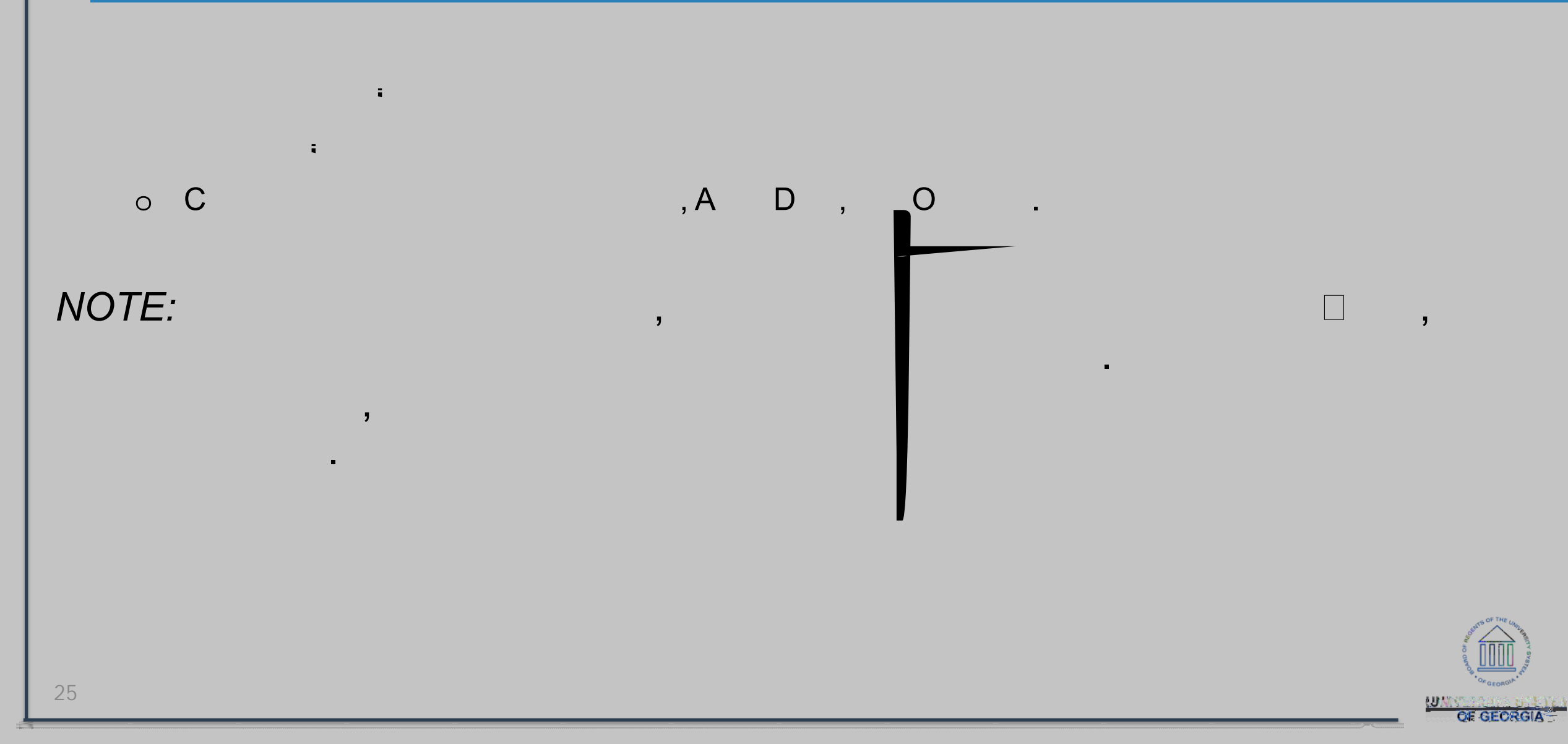

L cai n %'\$5\$'%-(%7%3#=82)71%700'\$88%7,0%7'\$%20\$,-252\$0%A=%7%I()7-2(,%J(0\$%7,0%4\$-DP;%<00'\$888%

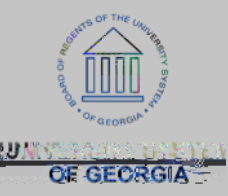

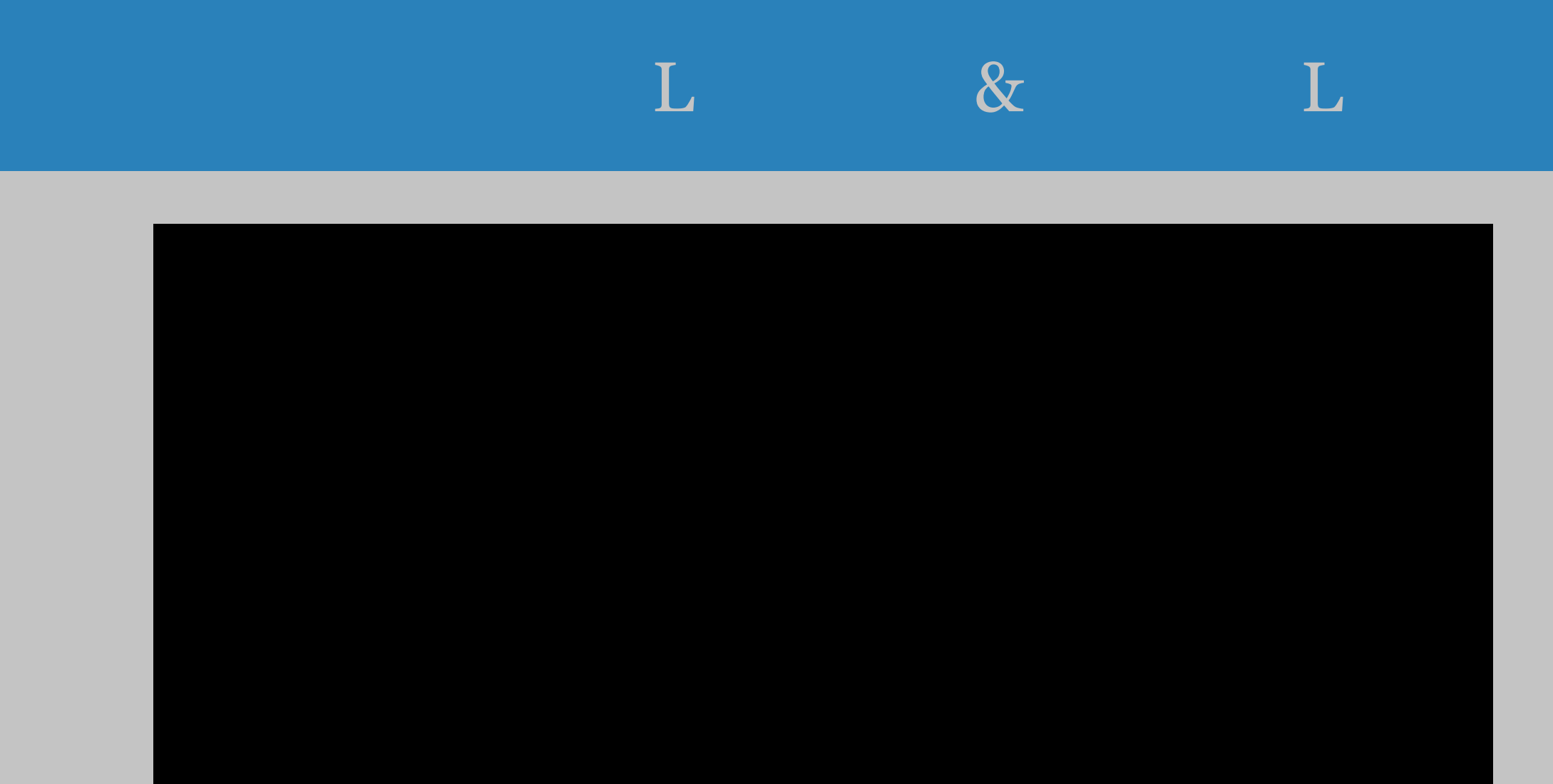

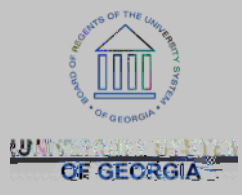

## Location Definition Location Detail 39000 - - - - -PERSONAL INCOMENTS MININESSIZ SZELAN ER DRIVE Intellarity United and

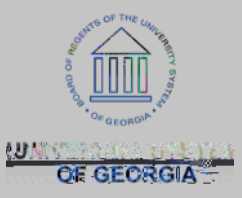

## L

| 819 9-8081 C(3 | Ship To Locations<br>SetID 39000 | Ship To Location CENTREC | OL: To Leading | I |
|----------------|----------------------------------|--------------------------|----------------|---|
|                |                                  | Biteolive Date           |                |   |
|                |                                  |                          |                |   |

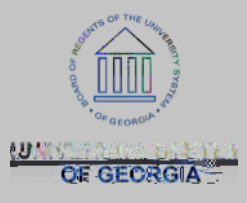

|                  | New Winds                                                                                                    |
|------------------|----------------------------------------------------------------------------------------------------|
|                  |                                                                                                    |
| Se               | STARE Cathered II - 98 Code 7 & Star                                                                                                    |
|                  |                                                                                                    |
| - er             |                                                                                                    |
| *Market Code     | Effective Date  01/01/201 * * * * Active Active                                                                                                    |
| *P ========      | on Books, Cr. And Andrew Guides, Directories, Magazine Contraction of the Contraction of the Contraction of |
| Primary Buyer    |                                                                                                    |
| Lec. whitime Dan |                                                                                                    |
| *Currency        |                                                                                                    |
| Accon            |                                                                                                    |
|                  | *Physical Nature Goods                                                                                                    |
| Asset Pro        |                                                                                                    |
| Communein        |                                                                                                    |
|                  |                                                                                                    |
|                  |                                                                                                    |
|                  |                                                                                                    |
|                  | Sc<br>Market Code<br>"P Escriptio<br>Primary Buyer<br>Lec. Millime Da<br>"Currency<br>"Accomine"<br>Asset Pr-                                                                                                    |

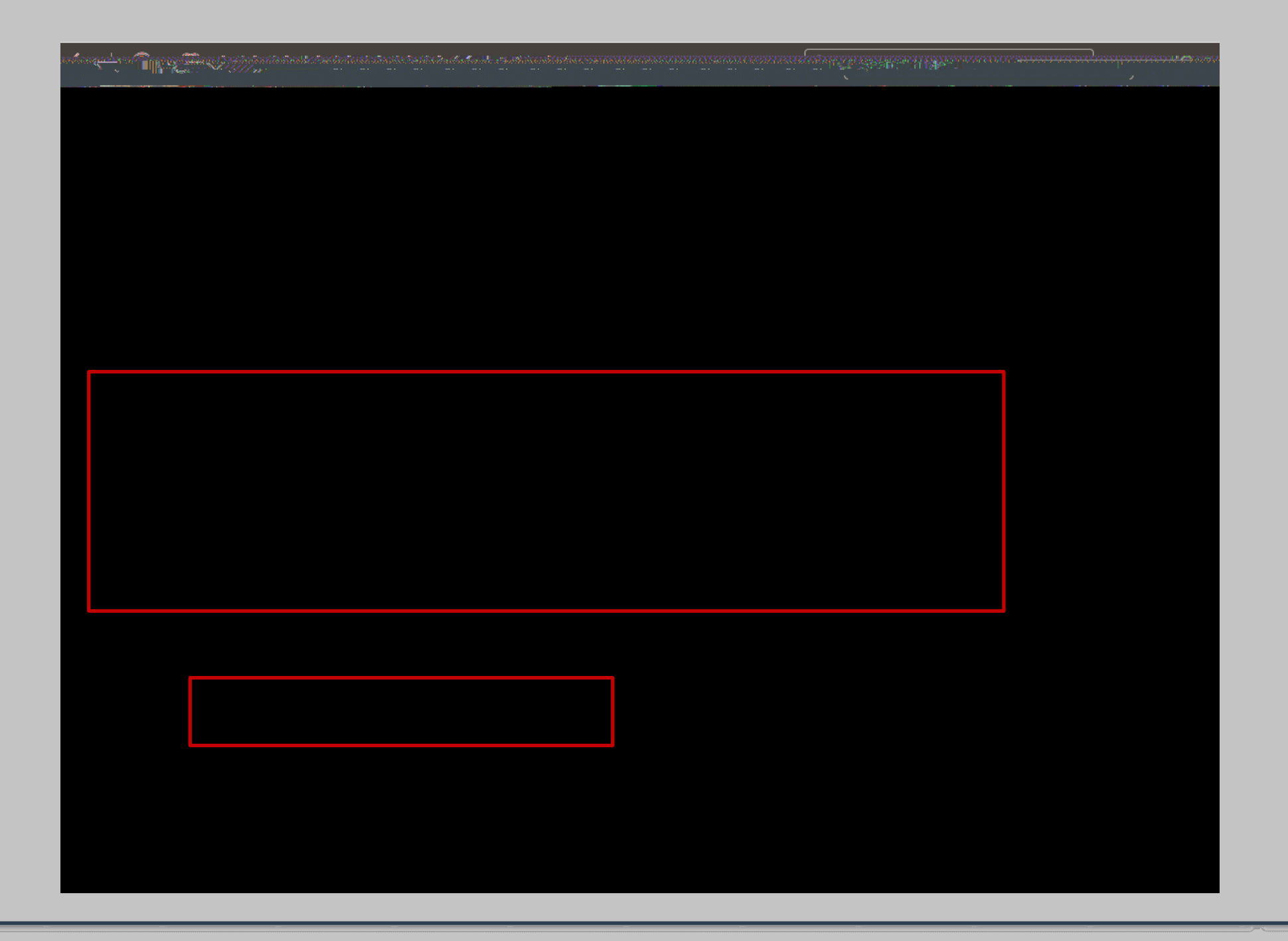

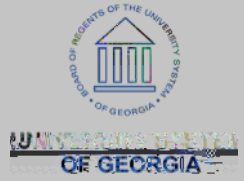

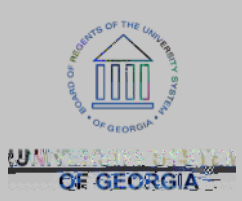

- 4-7>\$%^\\\\\< + (\*, -\\<33'(:71\\)
- "\$)#,(1(>=%6\*,0%<33'(:71\%6\*,0%V[\\\
- ] '7,-%6\*,0%<33'(:71M%6\*,0%Z\\\\
- <>\$,)=%6\*,0%<33'(:71\\%6\*,08%[\\\\B%[\\\\B%7,0%[Z\\\
- 4-7>\$%Z1%6\*,0%<33'(:718
- 4-7>\$%VM%P\$37'-+\$,-%7,0%&'(\\\$)-%<33'(:71%.EXYFDEXP/

@:\$'711B%-#\$'\$%7'\$%82C%733'(:71%8-7>\$8%-#7-%)7,%A\$%\*8\$0%5('%\$&'()\*'\$+\$,-%'\$9\*282-2(,8;%

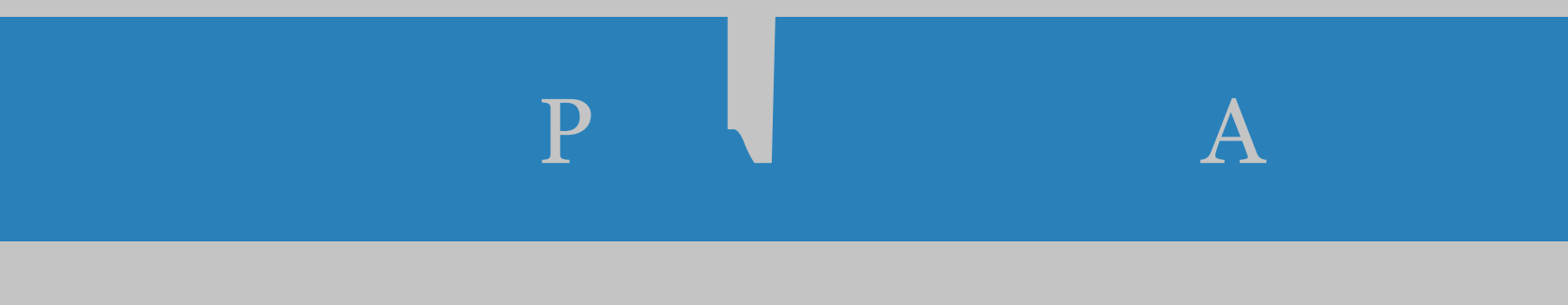

**1**/3₄ 4-7>\$%[₩%K\*=\$'%<33'(:71%)

•

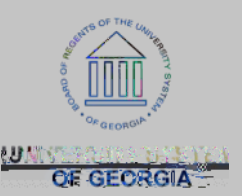

- 4-7>\$%a\\%6\$0\$'71\%6\*,0%<33'(:71\%.5\*,0%[V\\\/
- •
- •
- •
- •
- (
- •
- •
- •
- 4-7>\$%\_M%D-\$+%"=3\$`K78\$0%<33'(:718
- Р

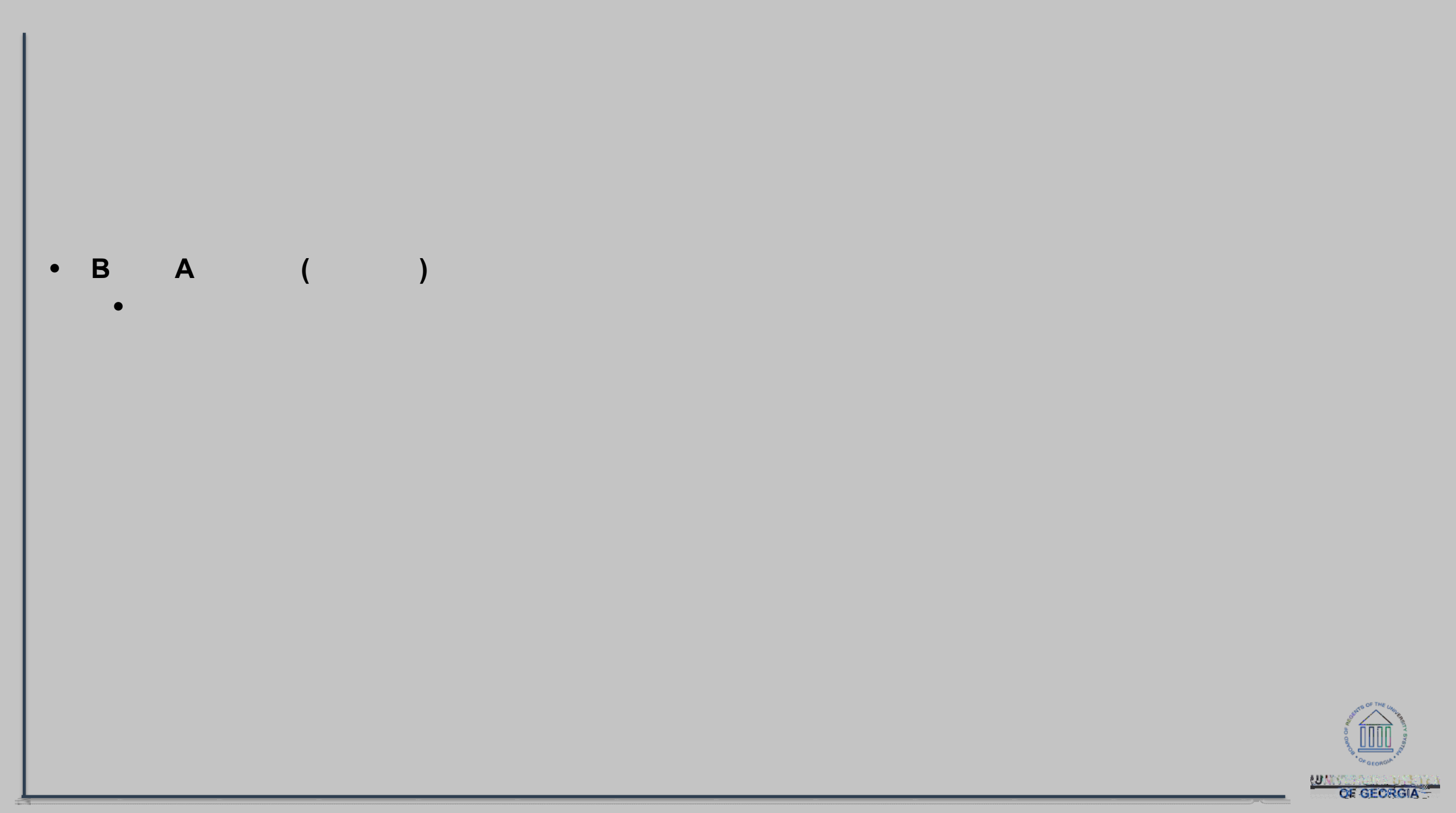

## PO A L

## • Bd R cA a (a)

- K\*O>\$-%E\$5\$'\$,)\$%\$,-\$'\$0%(,%&@%P28-'2A\*-2(,%I2,\$%28%O255\$'\$,-%-#7,%)\*''\$,-%528)71%=\$7';
- "#\$%3\*')#78\$%('0\$'%?78%)'\$7-\$0%5'(+%7%'\$9\*282-2(,B%7,0%-#\$%K\*0>\$-%E\$5\$'\$,)\$%\$,-\$'\$0%(,%-#\$% & @%P28-'2A\*-2(,%I2,\$%28%0255\$'\$,-%-#7,%?#7-%28%(,%-#\$%E\$9\*282-2(,%P28-'2A\*-2(,%I2,\$;

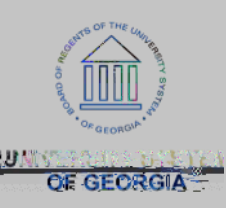

## C

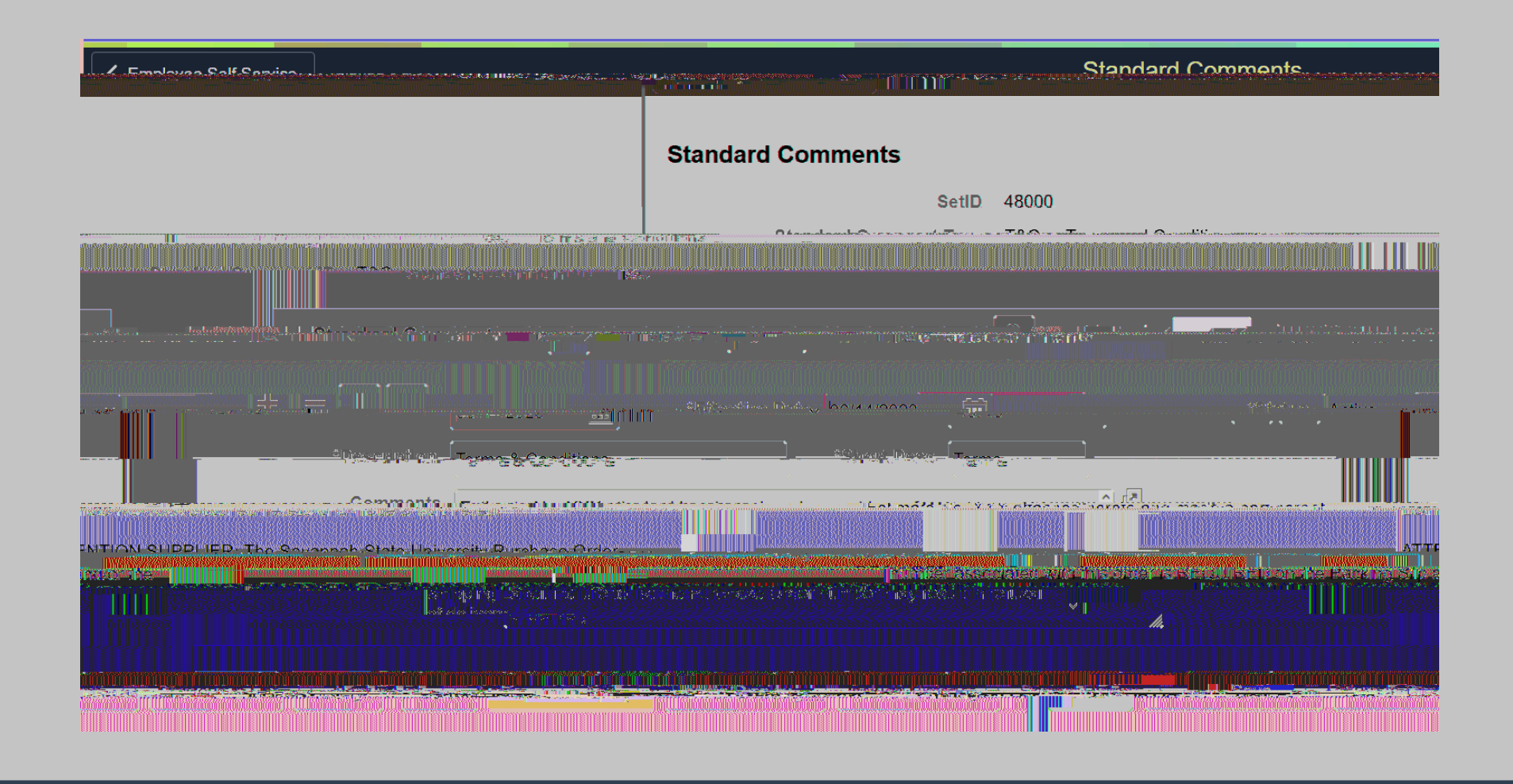

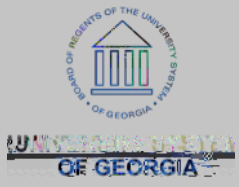

| MARKAR PARKET                                                                                                    | 🗮 📩 مور ریش بد ودیوا بد بد اند. ا                                                                                                    |                                                                                                    |                                                                                                    |                                                                                                    |
|----------------------------------------------------------------------------------------------------|----------------------------------------------------------------------------------------------------|----------------------------------------------------------------------------------------------------|----------------------------------------------------------------------------------------------------|----------------------------------------------------------------------------------------------------|
|                                                                                                    | Stort Su                                                                                                    | ED & Deelitation                                                                                                    | Vertical Defined                                                                                                    | AND STRAT                                                                                                    |
| 2887 - 111 Ellennin march                                                                                                    |                                                                                                    | 11111112200000000000000000000000000000                                                                                                    |                                                                                                    | 后,你们的你们的你们的你们的。"<br>"你们们你你没想到你们都能能能能能。"                                                                                                    |
|                                                                                                    | at2.2                                                                                                    | - Susan                                                                                                    | J. Courses                                                                                                    | 6 Courtest and a                                                                                                    |
| ana ana ang ang ang ang ang ang ang ang                                                                                                    | IIIIIIIIIIIIIIIIIIIIIIIIIIIIIIIIIIIIII                                                                                                    | KARANGAN KANA KANARANA MANARA KANARA                                                                                                    | negenes (10.000.000.000.000.000.000.000.000.000.                                                                                                    | on an an an an an an an an an an an an an                                                                                                    |
|                                                                                                    |                                                                                                    |                                                                                                    |                                                                                                    | · · · · ·                                                                                                    |
|                                                                                                    |                                                                                                    |                                                                                                    |                                                                                                    |                                                                                                    |
|                                                                                                    |                                                                                                    | · · · · · · · · · · · · · · · · · · ·                                                                                                    |                                                                                                    |                                                                                                    |
| Attontion, RAV                                                                                                    | MOND                                                                                                    | and the state of the state of the state of the state of the state of the state of the state of the state of the                                                                                                    | ······································                                                                                                    | hir.InimeCENTIREC                                                                                                    |
| anni harran aktiva tiq ya Posta<br>An Franciski an Antonia an Antonia an Antonia                                                                                                    | PUT ALL STREET                                                                                                    | Lange Street many many market in a line of the street of the street of t   | ๛๛๛๛๛๛๛๛๛๛๛๛๛๛๛๛๛๛๛๛๛๛๛๛๛๛๛๛๛๛๛๛๛๛๛๛๛                                                                                                    | hin Things OFNURSON                                                                                                    |
| er <u>ten Bergen</u> under Human ander Bergen verster en en en en en en en en en en en en en                                                                                                    | PULTO 2210 CO                                                                                                    | Baga Stractorum munum Star Star<br>Region Region (Star Star Star Star Star Star Star Star                                                                                                    | CARACTER CONTRACTOR CONTRACTOR CONTRACT                                                                                                    | bto J. Biology OF M. U. R. Comp<br>Attraction of the states of the states o |
| erzonne seen an Attachtique Partie<br>eine Fryza aletta ante in anternet                                                                                                    | Contraction of the second second seco | An appendiate a transmission of the second second line of the second second second second second second second s<br>Respective second second sec | ๛๛๛๛๛๛๛๛๛๛๛๛๛๛๛๛๛๛๛๛๛๛๛๛๛๛๛๛๛๛๛๛๛๛๛๛๛                                                                                                    | <b>bla Feiner GENTINEG</b><br>and a state of the state<br>a karsty<br>stern Baragoki sebatas                                                                                                    |
| Entral International Attach in the part of the second second second second second second second second second s                                                                                                    | Concourter and a second and a second and as second and a second and a second and a second and a second and a second and a second and a second and a second and a second and a second and a second and a second and a second and a second and a second and a second and a second and a  | An and a state of the state of the state of    | <b>いののの人気気気気があった。</b><br>メートン・<br>イートン・<br>イーマン・<br>イーマン・<br>イー | blog Fairman GEMTHREGO<br>an Ivansky<br>a Ivansky<br>atrem IV orugekh ast boost<br>ba Itali (basa wy g                                                                                                    |
| and the figure of the and the figure of the second second s | Contraction of the second second seco | And States<br>And States<br>And States<br>And States<br>And States<br>And States                                                                                                    | COOOLINE CONTRACTORIZED IN CONTRACTORIZED IN C                                                                                                    | hte Feiner GENTERFORM<br>Alterety<br>alterety<br>alter the capture of g                                                                                                    |

|                                                                                                    | neux in westingen in                                                                         | now inwenting the ownerses of    |                                                                                                    | A VILLA CRAZINGUM WAS STORAGED FOR                                                                               | 11.9-2.96709 HOM929 IP  | 530 0 - V <i>M</i> M M M | ir on il Mhaer annaethe                |
|----------------------------------------------------------------------------------------------------|----------------------------------------------------------------------------------------------|----------------------------------|----------------------------------------------------------------------------------------------------|----------------------------------------------------------------------------------------------------|-------------------------|--------------------------|----------------------------------------|
| "hundhatter                                                                                                    | "čm»- Prr@hulfba                                                                             | "ກອກສິສະອະດີກຸມັນອກ ····         | "WKS)-                                                                                                    | Concentitiny                                                                                                    | "1033h                  | ግየዲሆነ <del>ተ</del> hate  | <ul> <li>"i:xuenkuels/).em.</li> </ul> |
|                                                                                                    | Section                                                                                      |                                  |                                                                                                    |                                                                                                    |                         |                          |                                        |
| Quote and                                                                                                    | Invoice Not 147 549 5774                                                                     | ayanananan markimusi manang sa s |                                                                                                    |                                                                                                    |                         |                          |                                        |
|                                                                                                    |                                                                                              |                                  |                                                                                                    | and the second second second second second second second second second second second second second second second |                         |                          |                                        |
| rça işserçarden i                                                                                               |                                                                                              |                                  | Star Local L                                                                                                    |                                                                                                    |                         | To The search the        | ITSRUCTURE AND A SUPPORT               |
| e a constanti a constanti a constanti a constanti a constanti a constanti a constanti a constanti a constanti a |                                                                                              |                                  |                                                                                                    |                                                                                                    | SP A SP ST SP ST ST ST  |                          |                                        |
| esiulit in residesial                                                                                           | an an internet and an and an and an and an and an and an an an an an an an an an an an an an |                                  | Service of the service of the servic | M                                                                                                    | as de l'adhunes har lis | ti inte l'Automateur     | Anglest, intributional statistics      |

The terms and conditions of this Purchase Order may be found bere bittos //www.

## Form of Education an embloace in a montilation and a second and a second and a seco

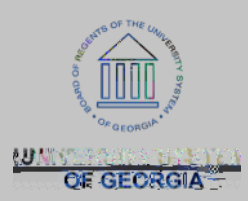

# Questions?

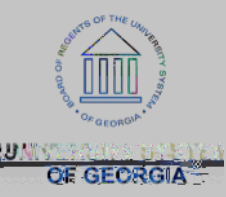